## Nastavit 802.1x - Windows 10

Použijte tlačítko **Start**, do okna napište *services.msc* a stiskněte **Enter**. Otevře se ovládací okno služeb.

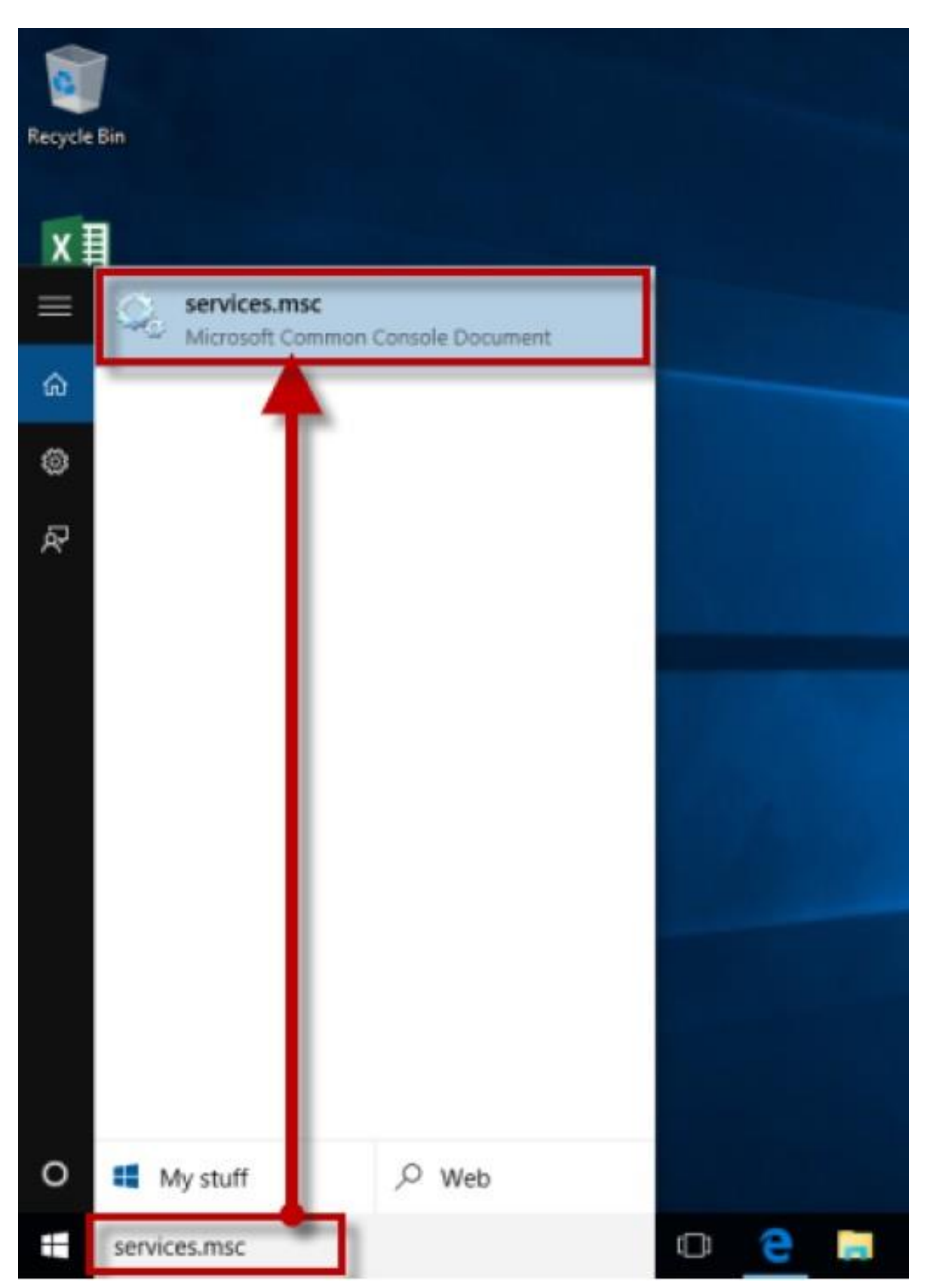

Najděte službu *Automatická konfigurace pevné sítě*, stiskem pravého tlačitka myši otevřete lokální menu a z něj vyberte položku **Vlastnosti**. Otevře se okno s nastavením.

| File Action View | Help                                                                                                    |                                                                                                    |                                                         |                                                     |                                                                                                    |                                                              |
|------------------|----------------------------------------------------------------------------------------------------|----------------------------------------------------------------------------------------------------|---------------------------------------------------------|-----------------------------------------------------|----------------------------------------------------------------------------------------------------|--------------------------------------------------------------|
| de ed 🔟 🗊 🛛      | 3 🕞 🛛 🗊 🕨 🗰 🗉 🕩 👘                                                                                                    |                                                                                                    |                                                         |                                                     |                                                                                                    |                                                              |
| Services (Local) | O. Services (Local)                                                                                                    | -                                                                                                    |                                                         |                                                     |                                                                                                    |                                                              |
|                  | Wired AutoConfig                                                                                                    | Name                                                                                                    | Description                                             | Status                                              | Startup Type                                                                                                    | Log ( ^                                                      |
|                  | Start the service<br>Description:<br>The Wired AutoConflg (DOT3SVC)<br>service is responsible for performing<br>IEEE 802.1X authentication on<br>Ethernet interfaces. If your current<br>wired network deployment enforces<br>802.1X authentication, the DOT3SVC<br>service should be configured to run<br>for establishing Layer 2 connectivity<br>and/or providing access to network<br>resources. Wired networks that do | Windows Firewall     Windows Font Cache Service     Windows Installer     Windows Installer     Windows Installer     Windows Mani     Windows Mani     Windows Medi     Stop     Windows Medi     Stop     Windows Medi     Windows Medi     Win | Windows Fi<br>Optimizes p<br>Provides im<br>Adds, modi  | Running<br>Running<br>Running<br>Running<br>Running | Automatic<br>Automatic<br>Automatic<br>Manual<br>Manual (Trig<br>Automatic<br>Manual<br>Manual<br>Manual<br>Manual<br>Automatic (D | Loca<br>Loca<br>Loca<br>Loca<br>Loca<br>Loca<br>Loca<br>Loca |
| -                | not enforce 802.1X authentication are<br>unaffected by the DOTJSVC service.                                                                                                    | Windows Store Windows Time Windows Upda Windows Upda Windows Upda WinHTTP Web Windows AutoConfig WIN Performance Adapter WinK Folders Winkstation Workstation                                                                                                    | The WLANS<br>Provides pe<br>This service<br>Creates and | Running<br>Running<br>Running<br>Running            | Manual (Trig<br>Manual (Trig<br>Manual (Trig<br>Manual<br>Manual<br>Manual<br>Manual<br>Automatic                                  | Loca<br>Loca<br>Loca<br>Loca<br>Loca<br>Loca<br>Loca<br>Netw |

**Typ spouštění** nastavte na *Automatický*, službu spusťte stiskem tlačítka **Spustit** a tlačítkem **OK** toto dialogové okno zavřete.

|          | Wired A          | AutoConfig    | Properties   | (Local Cor    | nputer)        |                     | ×    |         | _  |
|----------|------------------|---------------|--------------|---------------|----------------|---------------------|------|---------|----|
| Si Wired | General<br>Autol | Log On        | Recovery     | Dependen      | cies           |                     |      | Status  | St |
|          | Servi            | e name:       | dot3svc      |               |                |                     |      | Running | A  |
| Start th | e serv           |               | Married Bart | Carla         |                |                     |      | Running | A  |
|          | Displa           | ar name:      | vvired Auto  | Coring        |                |                     |      | Running | A  |
| Descrip  | tion: Desc       | notion:       | The Wired    | AutoConfig    | (DOT3SVC) se   | ervice is           | ^    | -       | M  |
| The Wi   | red Ar           |               | responsible  | e for perform | ing IEEE 802.1 | X                   | *    | Running | M  |
| service  | is res           | executabl     | la-          |               |                |                     |      | Running | A  |
| Etherou  | Linte C:\W       | bows \syst    | em32\svcho   | st.exe +k Lo  | calSystemNetv  | vorkRestricted      |      |         | M  |
| wired n  | etwor            |               | [            |               |                |                     |      |         | M  |
| 802.1X   | authe Startu     | ip type:      | Manual       |               |                |                     | ~    |         | A  |
| service  | shoul            |               | Automatic    | (Delayed S    | art)           |                     | -    |         | M  |
| and/or   | provi            |               | Manual       | _             |                |                     |      |         | M  |
| resourc  | es. W Servi      | ce statu      | Disabled     |               |                |                     |      | Running | AL |
| not enf  | orcel            |               | 1            | _             | 2              | -                   |      | -       | M  |
| unaffec  | ted b            | Start         | Stop         | 2             | Pause          | Hesume              |      |         | M  |
|          | You o            | an specify t  | he stan para | meters that   | apply when you | u start the service | æ    | Running | M  |
| I        | from i           | nere.         |              |               |                |                     |      | Running | M  |
|          | Start            | narameters:   |              |               |                |                     |      |         | M  |
|          | - Children       | han marked as |              |               | ~              |                     |      | Running | Au |
|          |                  |               |              |               |                | -                   |      | 1.17.2  | M  |
|          |                  |               |              | OK            |                | the second          | -    |         | M  |
|          |                  |               |              | UN            | Cart           | 19                  | in y | Running | AL |

Vraťte se na desktop. Pravým tlačítkem myši stisknete tlačítko **Windows** a spusťte *Ovládací Panely*.

| 0                      |  |
|------------------------|--|
| Recycle Bin            |  |
|                        |  |
|                        |  |
| хI                     |  |
| n <sup>11</sup>        |  |
| Excel 2013             |  |
|                        |  |
|                        |  |
|                        |  |
| 1 mar 2012             |  |
| tyne 2013              |  |
|                        |  |
|                        |  |
| Programs and Features  |  |
| Mobility Center        |  |
| Power Options          |  |
| Event Viewer           |  |
| System                 |  |
| Device Manager         |  |
| Network Connections    |  |
| Disk Management        |  |
| Computer Management    |  |
| Command Prompt         |  |
| Command Prompt (Admin) |  |
| Task Manager           |  |
| Control Panel          |  |
| File Explorer          |  |
| Search                 |  |
| Run                    |  |
| Shut down or sign put  |  |
| Deskton                |  |
|                        |  |

V okně Ovládacích Panelů najděte Síť a Internet...

| Control Panel                                                                                                    |                                                                                                   |
|----------------------------------------------------------------------------------------------------|---------------------------------------------------------------------------------------------------|
| ← → - ↑ 🖽 → Control Panel →                                                                                                    | ~ 0                                                                                               |
| Adjust your computer's settings                                                                                                    | View by: Category *                                                                               |
| System and Security<br>Review your computer's status<br>Save backup copies of your files with File History<br>Backup and Restore (Windows 7)<br>Find and fix problems | User Accounts<br>Change account type<br>Appearance and Personalization<br>Change the theme        |
| Network and Internet<br>Connect to the<br>View network of Check network status and change<br>Choose homes                                                             | Adjust screen resolution<br>Clock, Language, and Region<br>Add a language<br>Change input methods |
| Hardware a Internet display and connection, and<br>View devices a<br>Add a device<br>Adjust commonly used mobility settings                                           | Ease of Access<br>Let Windows suggest settings<br>Optimize visual display                         |
| Programs<br>Uninstall a program                                                                                                    |                                                                                                   |

... a v okně, které se otevře vyberte Centrum síťových připojení a sdílení.

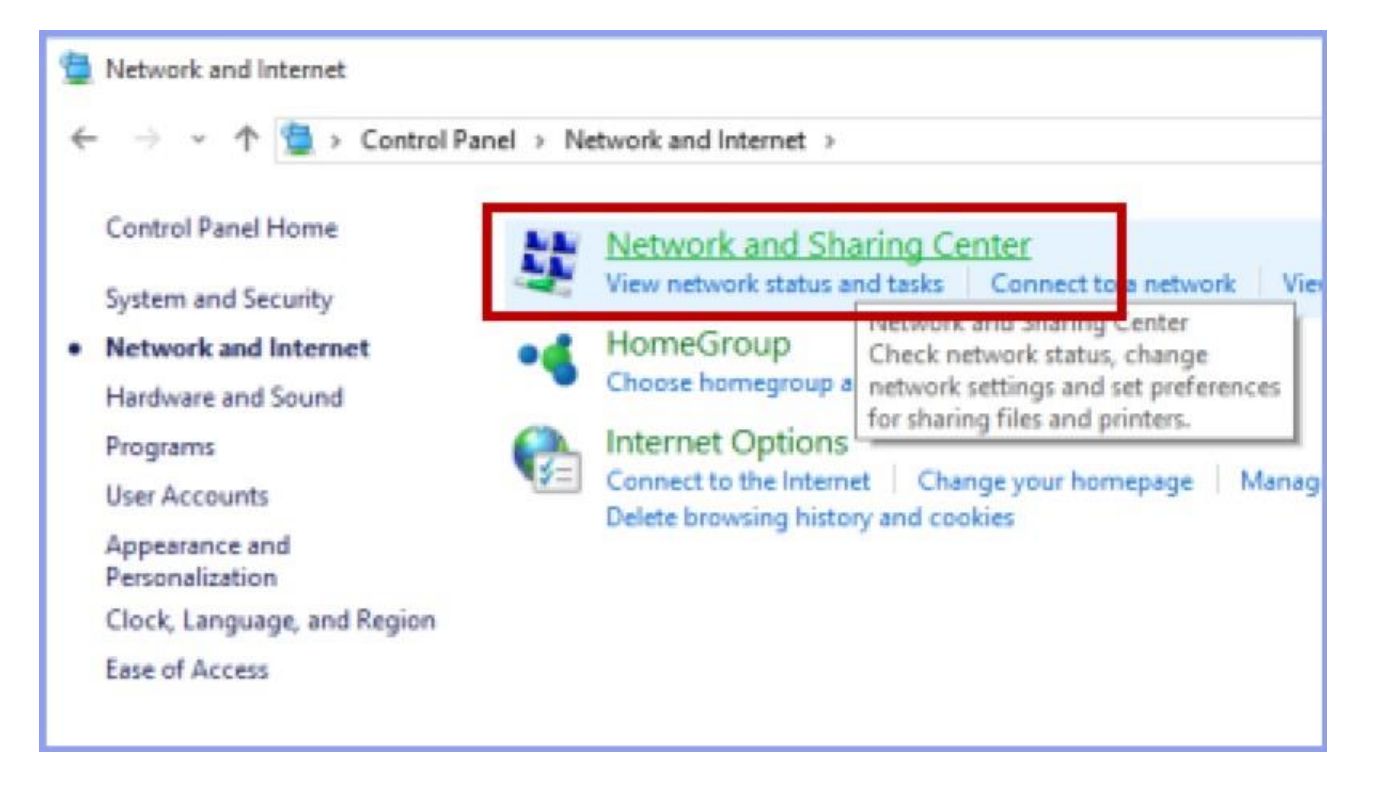

V levé části okna zvolte Změnit nastavení adaptéru.

| Network and Sharing Center | 1                                                        |                                                                          |
|----------------------------|----------------------------------------------------------|--------------------------------------------------------------------------|
| ← → × ↑ 🛂 > Cont           | rol Panel > Network and Internet > Netwo                 | rk and Sharing Center                                                    |
| Control Panel Home         | View your basic network inf                              | ormation and set up connections                                          |
| change adapter settings    | View your active networks                                |                                                                          |
| settings                   | Unidentified network<br>Public network                   | Access type: No network access<br>Connections: @ Ethernet                |
|                            | Change your networking settings                          |                                                                          |
|                            | Set up a new connection of<br>Set up a broadband, dial-u | ir network<br>ip, or VPN connection; or set up a router or access point. |
|                            | Troubleshoot problems                                    |                                                                          |
|                            | Diagnose and repair netwo                                | vk problems, or get troubleshooting information.                         |
|                            |                                                          |                                                                          |
|                            |                                                          |                                                                          |

Na ikonce *Ethernet*, stiskem pravého tlačítka otevřete lokální menu a vyberte položku **Vlastnosti**. Otevre se okno s nastavenim.

| Network Connections      |                           |                        |
|--------------------------|---------------------------|------------------------|
| 🗧 🔶 🕤 🛧 👰 🗸 Co           | ntrol Panel > Network and | Internet > Network Con |
| Organize 👻 Disable thi   | s network device Diagn    | ose this connection    |
| Ethernet<br>Authenticati |                           | Wi-Fi                  |
| Intel(R) 8257            | Disable                   | lb/g/n Wireless L/     |
|                          | Status                    |                        |
|                          | Diagnose                  |                        |
| \ <b>9</b>               | Bridge Connections        |                        |
| 1                        | Create Shortcut           |                        |
| \ 👳                      | Delete                    |                        |
| 🔰 🕹 📀                    | Rename                    |                        |
| •                        | Properties                |                        |
| _                        |                           |                        |
|                          |                           |                        |

Aktivujte záložku *Ověřování*, nastavte dle obrázku a stiskněte tlačítko **Nastavení**. Otevře se okno s nastavením.

| Ethernet Properties                                                                                                    | × |
|----------------------------------------------------------------------------------------------------|---|
| Networking Authentication Sharing                                                                                                    |   |
|                                                                                                    |   |
| Select this option to provide authenticated network access for<br>this Ethemet adapter.                                                      |   |
| Enable IEEE 802.1X authentication                                                                                                    |   |
| Choose a network authentication method:                                                                                                    |   |
| Microsoft: Protected EAP (PEAP)  V Settings                                                                                                  | 2 |
| <ul> <li>Remember my credentials for this connection each<br/>time I'm logged on</li> <li>Fallback to unauthorized network access</li> </ul> |   |
|                                                                                                    |   |
| Additional Settings                                                                                                    |   |
|                                                                                                    |   |
|                                                                                                    |   |
|                                                                                                    |   |
|                                                                                                    |   |
| OK Cancel                                                                                                    |   |

Nastavte dle obrázku a stiskněte tlačítko **Nastavení**. Otevře se okno *Vlastnosti protokolu Protected EAP*.

| ro připojení:                                                                                                    | /lastnosti protokolu Protected EAP                           |                                                                                                    |
|----------------------------------------------------------------------------------------------------|--------------------------------------------------------------|----------------------------------------------------------------------------------------------------|
|                                                                                                    | Pro připojení:                                               |                                                                                                    |
| Důvěryhodné kořenové certifikační autority:  Class 3 Public Primary Certification Authority COMODO ECC Certification Authority COMODO ECC Certification Authority DigiCert Assured ID Root CA DigiCert Assured ID Root G2 DigiCert Global Root G2 DigiCert Global Root G3 COznámení před připojením: Informovat uživatele, není-li zadán název serveru nebo kořenový  Vberte metodu ověčeníci Zabezpečené heslo (EAP-MSCHAP v2) Konfigurovat Prvolit rychlé obnovení pripojení Clipojit, nenabízí-li server metodu kryptovazeb TLV Prvolit ochranu identity | Pipojit k těmto serverům (příklady: srv1;srv2;.*\.srv3\.co   | m):                                                                                                    |
| Class 3 Public Primary Certification Authority COMODO ECC Certification Authority Digicert Assured ID Root CA Digicert Global Root G2 DigiCert Global Root G3 Contamení před připojením: Informovat uživatele, není-li zadán název serveru nebo kořenový v  yberte metodu ověžení ní: Abovolit rychle obnovení pripojení Plopijt, nenabízí-li server metodu kryptovazeb TLV Rovolit ochranu identity OK Storno                                                                                                    | Důvěryhodné kořenové certifikační autority:                  |                                                                                                    |
| □ COMODO DOL Qutification Authority         □ DigiCert Assured ID Root CA         □ DigiCert Global Root G2         □ DigiCert Global Root G3         <                                                                                                    | Class 3 Public Primary Certification Authority               | ^                                                                                                    |
| DigiCert Assured ID Root CA DigiCert Global Root G2 DigiCert Global Root G3 Cznámení před připojením: Informovat uživatele, není-li zadán název serveru nebo kořenový v Vberte metodu oučževácí Zabezpečené heslo (EAP-MSCHAP v2) v Konfigurovat Povolit rychlé obnovení pripojení Cipojit, nenabízí-li server metodu kryptovazeb TLV Povolit ochranu identity OK Storno                                                                                                    |                                                              |                                                                                                    |
| Digiceri Cassured ID Root CA Digiceri Clobal Root G2 DigiCert Global Root G3 Cinámení před připojením: Informovat uživatele, není-li zadán název serveru nebo kořenový v Vberte metodu ověčenéní: Zabezpečené heslo (EAP-MSCHAP v2) v Konfigurovat Povolit rychlé obnovení pripojení Citpojit, nenabízí-li server metodu kryptovazeb TLV Povolit ochranu identity OK Storno                                                                                                    | I DisiGest Assured ID Post CA                                |                                                                                                    |
| Digicer Clobal Root G2 DigiCert Global Root G3 C DigiCert Global Root G3 C Dznámení před připojením: Informovat uživatele, není-li zadán název serveru nebo kořenový v  yberte metodu ověžovácí Zabezpečené heslo (EAP-MSCHAP v2) Konfigurovat Povolit rychle obnovení pripojení Clipojit, nenabízí-li server metodu kryptovazeb TLV Povolit ochranu identity OK Storno                                                                                                    | Ugicert Assured ID Root CA                                   |                                                                                                    |
| DigiCert Global Root G2 DigiCert Global Root G3  Charlení před připojením: Informovat uživatele, není-li zadán název serveru nebo kořenový v  yberte metodu ověřenéní. Zabezpečené heslo (EAP-MSCHAP v2) Konfigurovat Povolit rychle obnovení pripojení Cipojit, nenabízí-li server metodu kryptovazeb TLV Povolit ochranu identity OK Storno                                                                                                    |                                                              |                                                                                                    |
| Cznámení před připojením: Informovat uživatele, není-li zadán název serveru nebo kořenový v  yberte metodu ověčeníci. Zabezpečené heslo (EAP-MSCHAP v2) v Konfigurovat  hovolit rychlé obnovení připojení Cdipojit, nenabízí-li server metodu kryptovazeb TLV Povolit ochranu identity  OK Storno                                                                                                    |                                                              |                                                                                                    |
| Oznámení před připojením: Informovat uživatele, není-li zadán název serveru nebo kořenový   yberte metodu ověženéní. Zabezpečené heslo (EAP-MSCHAP v2) Konfigurovat Novolit rychlé obnovení pripojení Ctipojit, nenabízí-li server metodu kryptovazeb TLV Povolit ochranu identity OK Storno                                                                                                    | DigiCert Global Root G3                                      | ~                                                                                                    |
| Oznámení před připojením:<br>Informovat uživatele, není-li zadán název serveru nebo kořenový v<br>yberte metodu ověčenéní<br>Zabezpečené heslo (EAP-MSCHAP v2) v Konfigurovat<br>Apvolit rychle obnovení pripojení<br>Cipojit, nenabízí-li server metodu kryptovazeb TLV<br>Povolit ochranu identity                                                                                                    | <                                                            | >                                                                                                    |
| Informovat uživatele, není-li zadán název serveru nebo kořenový v<br>yberte metodu ověčenéní.<br>Zabezpečené heslo (EAP-MSCHAP v2) v Konfigurovat<br>Povolit rychle obnovení pripojení<br>C lipojit, nenabízí-li server metodu kryptovazeb TLV<br>Povolit ochranu identity                                                                                                    | Oznámení před připojením:                                    |                                                                                                    |
| Verte metodu ověženéní.<br>Zabezpečené heslo (EAP-MSCHAP v2) V Konfigurovat<br>Povolit rychlé obnovení pripojení<br>C ipojit, nenabízí-li server metodu kryptovazeb TLV<br>Povolit ochranu identity                                                                                                    | Toformount užiuntala naní k zadán námu popusu poho kožen     | and the                                                                                                    |
| yberte metodu ověčovácí.<br>Zabezpečené heslo (EAP-MSCHAP v2) V Konfigurovat<br>Provolit rychlé obnovení pripojení<br>Odpojit, nenabízí-li server metodu kryptovazeb TLV<br>Privolit ochranu identity OK Storno                                                                                                    | Informovat uzivatele, neni-li zadan nazev serveru nebo koren | 10V} ~                                                                                                    |
| Vyberte metodu ověžené sí<br>Zabezpečené heslo (EAP-MSCHAP v2) V Konfigurovat<br>Povolit rychlé obnovení pripojení<br>Colpojit, nenabízí-li server metodu kryptovazeb TLV<br>Povolit ochranu identity<br>OK Storno                                                                                                    |                                                              |                                                                                                    |
| Zabezpečené heslo (EAP-MSCHAP v2) V Konfigurovat<br>Povolit rychle obnoveni pripojeni<br>C ipojit, nenabízí-li server metodu kryptovazeb TLV<br>Povolit ochranu identity<br>OK Storno                                                                                                    | yberte metodu ověčené níme                                   | Statement of the local division in which the local division in the local division in the local division in the |
| Apvolit rychlé obnovení pripojení         C ipojit, nenabízí-li server metodu kryptovazeb TLV         Povolit ochranu identity         OK                                                                                                    | Zabezpečené heslo (EAP-MSCHAP v2)                            | <ul> <li>Konfigurovat</li> </ul>                                                                               |
| Povolit rychle obnoveni pripojeni Cipojit, nenabízí-li server metodu kryptovazeb TLV Povolit ochranu identity OK Storno                                                                                                    |                                                              |                                                                                                    |
| Otipojit, nenabízí-li server metodu kryptovazeb TLV Povolit ochranu identity OK Storno                                                                                                    |                                                              |                                                                                                    |
| OK Storno                                                                                                    | Cilpojit, nenabízí-li server metodu kryptovazeb TLV          |                                                                                                    |
| OK Storno                                                                                                    | Povolit ochranu identity                                     |                                                                                                    |
| OK Storno                                                                                                    |                                                              |                                                                                                    |
| OK Storno                                                                                                    |                                                              |                                                                                                    |
| OK Storno                                                                                                    |                                                              |                                                                                                    |
|                                                                                                    | OK S                                                         | torno                                                                                                    |

I zde nastavte dle následujícího obrázku a stiskem OK zavřete.

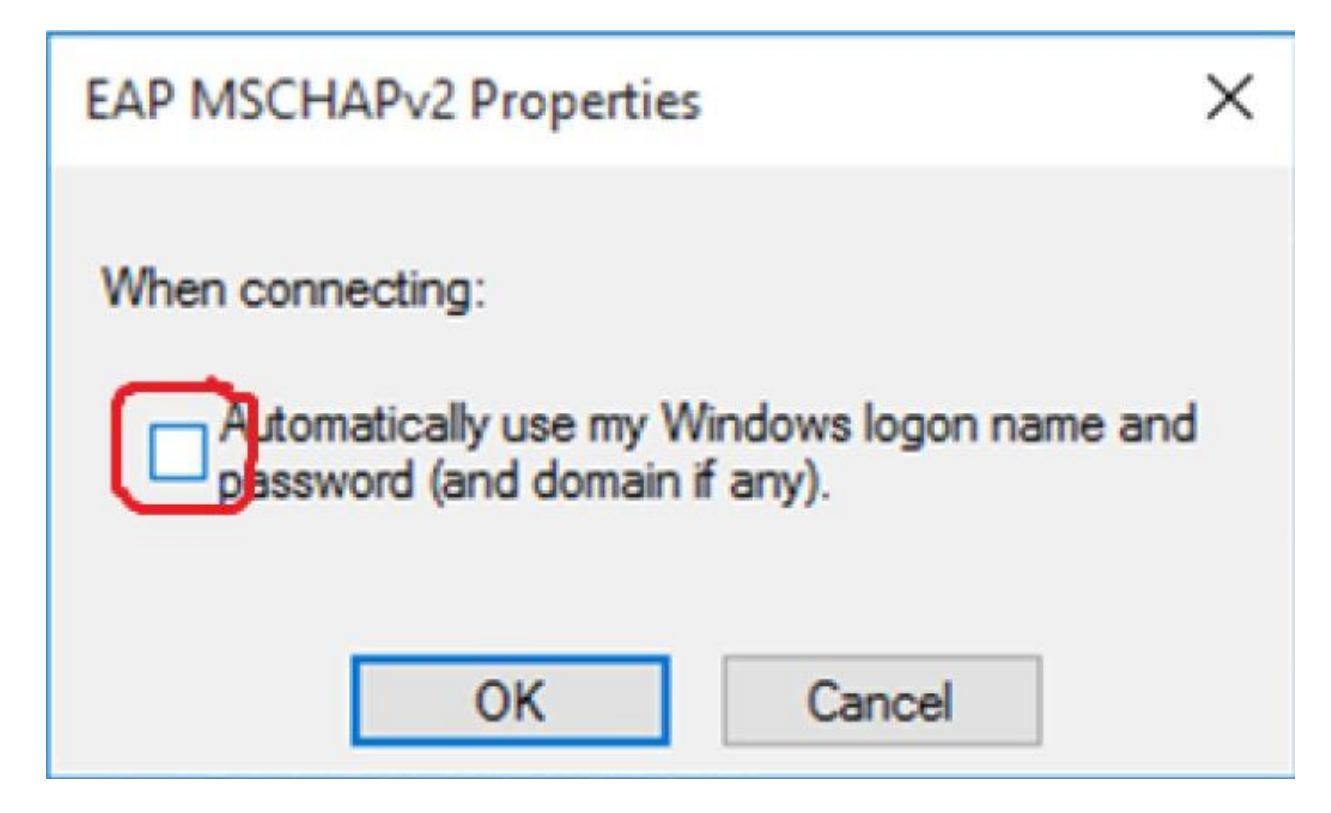

V okně, do kterého jsme se vrátili zvolte Upřesnit nastavení.

| Ethernet   | Properties                         |               |             | >            |
|------------|------------------------------------|---------------|-------------|--------------|
| Networking | Authentication                     | Sharing       |             |              |
| Select the | is option to provi<br>met adapter. | de authentica | ted network | c access for |
| Enabl      | e IEEE 802.1X a                    | uthentication |             |              |
| Choose     | a network auther                   | tication meth | od:         |              |
| Microso    | ft: Protected EAP                  | (PEAP)        | ~           | Settings     |
| Fallba     | ack to unauthoriz                  | ed network a  | ccess       |              |
| Addtk      | onal Settings                      |               |             |              |
|            |                                    |               |             |              |
|            |                                    |               |             |              |
|            |                                    |               |             |              |
|            |                                    |               | OK          | Cancel       |

Zde zaškrtněte Zadejte režim ověřování a vyberte možnost Ověření uživatele.

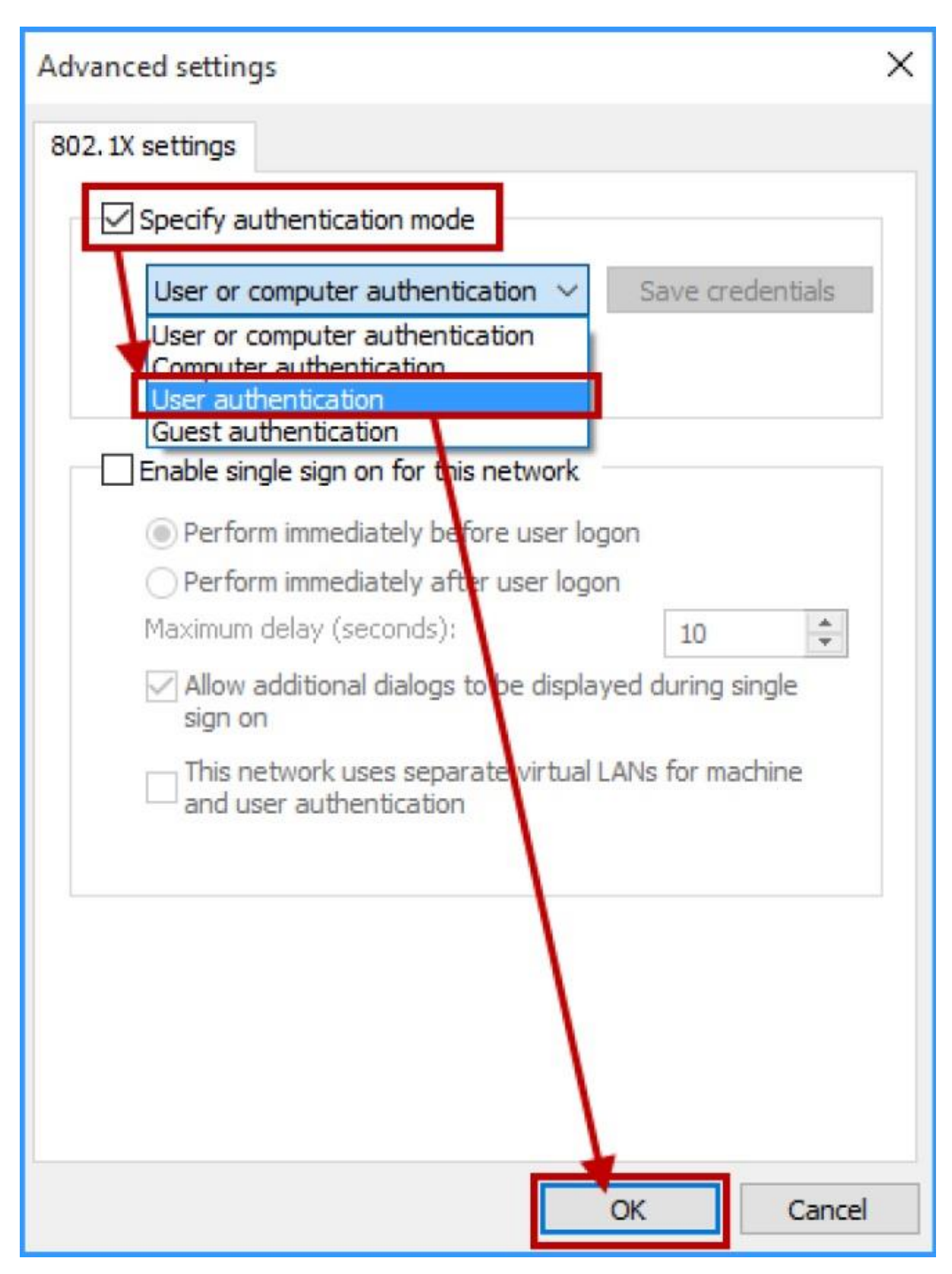

Použijte tlačítko **OK** a postupně uzavřete dialogová okna. Následně uzaveřete i okna *Centrum síťových připojení a sdílení* a *Síť a Internet*. Konfigurace je dokončena.